## SOUTH FLORIDA WATER MANAGEMENT DISTRICT

## **ACCESSING WELL COMPLETION REPORTS**

Some Well Completion Reports (WCR) are available via ePermitting. Completion reports are sorted by County and Section/Township/Range.

## PLEASE NOTE THE FOLLOWING:

- The Florida Department of Environmental Protection permitted wells prior to 1985.
- South Florida Water Management District (SFWMD) delegates well permitting of 14 counties within its jurisdiction to other agencies (refer to Permit Submittal Locations posted on the SFWMD website).
- The delegated agency should be contacted directly for permits issued within those counties.
- The **Date Posted** reflects the date that the scanned WCR file was posted to ePermitting. This DOES NOT indicate the day a well was completed.
- WCRs available online represent those received from 1990 to present.

To begin the search process, type <u>www.sfwmd.gov/ePermitting</u> in the address bar, this provides direct access to the ePermitting Home page. An ePermitting account is not required to search for Well Completion Reports.

1. Click the Noticing link, located on the left-hand side of the screen.

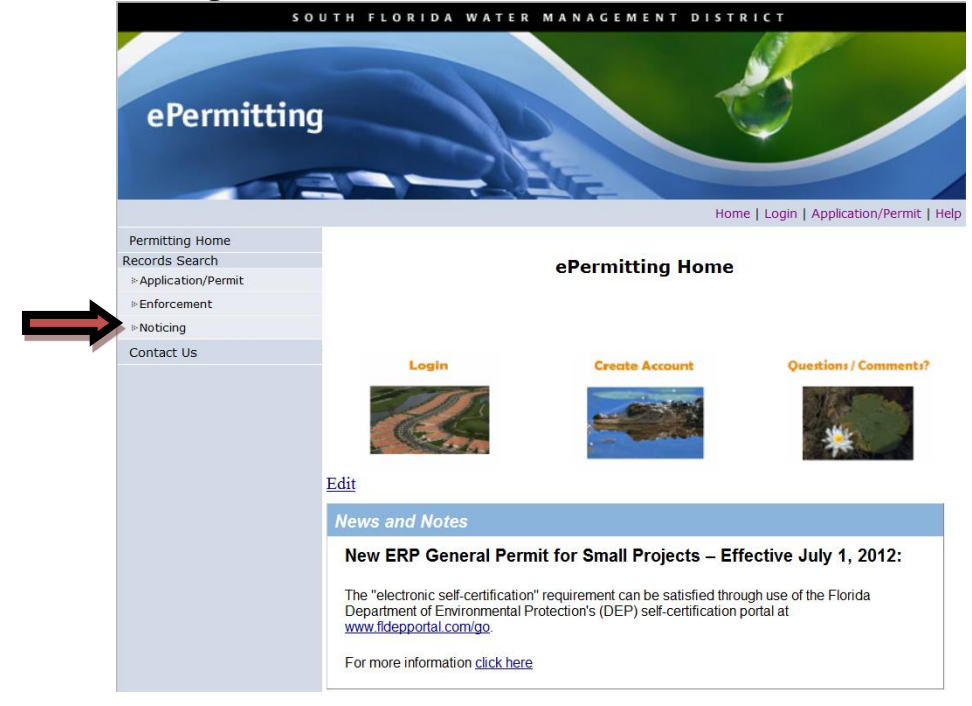

## SOUTH FLORIDA WATER MANAGEMENT DISTRICT

- 2. Select Notice Type Well Completion Reports, using the drop down option.
- Select a Date Range (This date reflects the date reports were posted online which began in 2011 – not the date the well was complete. Reports can be viewed one year at a time. Therefore, it is suggested to begin your search using 01 JAN 2011 through 31 DEC 2011).
- 4. Select **County** to search a specific county, or **All** to view all counties.
- Enter a File Name to search by Section, Township and Range (the file name for Section 29, Township 42 East, Range 42 South is: S29-T42-R42, use capital letters)
- 6. Click the **Run Report** button.

| Permitting Home     |                                                |  |  |
|---------------------|------------------------------------------------|--|--|
| Records Search      | Records Search - Noticing                      |  |  |
| »Application/Permit | 5                                              |  |  |
| ▶Enforcement        |                                                |  |  |
| ⊪Noticing           |                                                |  |  |
| Contact Us          | Screen Help                                    |  |  |
|                     | Notice Type: - Well Completion Reports         |  |  |
|                     | From Date: 01 v - JAN v - 2011 v (DD-MON-YYYY) |  |  |
|                     | To Date: 31 V - DEC V - 2011 V (DD-MON-YYYY) 2 |  |  |
|                     | County: ALL V                                  |  |  |
|                     | Permit Type: ALL 🔻 😨                           |  |  |
|                     | File Name: S29-T42-R42                         |  |  |
|                     | Run Report Clear Form                          |  |  |

- 7. Click the **Notifications** folder link.
- 8. Click the Well Completion Reports link.
- 9. Click on applicable **PDF File(s)** to search through the WCRs. Each file may contain more than one WCR.

| Reg                                               | Regulatory Notices Report New Search |              |  |  |
|---------------------------------------------------|--------------------------------------|--------------|--|--|
|                                                   |                                      |              |  |  |
| Documents                                         |                                      | List by date |  |  |
| Rotifications(1)                                  | Document Type                        | Date Posted  |  |  |
| Palm Beach County_S29-T42-<br>R42_DJ101804_816958 |                                      | Oct 11, 2011 |  |  |
| Palm Beach County_S29-T42-<br>R42_DJ101823_794488 |                                      | Aug 24, 2011 |  |  |
|                                                   | New Search                           |              |  |  |

Please contact <u>wells@sfwmd.gov</u> if you have any questions.